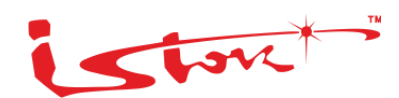

# СЕРВИСНЫЙ МАРШРУТИЗАТОР СЕРИИ ISN415 ПРОГРАММНОЕ ОБЕСПЕЧЕНИЕ СЕРВИСНОГО МАРШРУТИЗАТОРА СS РУКОВОДСТВО СИСТЕМНОГО ПРОГРАММИСТА ВЕРСИЯ ПО 3.24.10

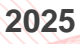

# СОДЕРЖАНИЕ

| История изменений документа4                         |
|------------------------------------------------------|
| Аннотация5                                           |
| 1 Общие сведения о программе                         |
| 2 Требования к техническим и программным средствам10 |
| 3 Структура программы11                              |
| 4 Установка программы13                              |
| 5 Управление пользователями14                        |
| 5.1 Создание и корректировка группы14                |
| 5.2 Создание пользователя15                          |
| 5.3 Корректировка пользователя16                     |
| 5.4 Удаление группы17                                |
| 5.5 Удаление пользователя18                          |
| 6 Работа с профилями программы19                     |
| 6.1 Загрузка профиля                                 |
| 6.2 Сохранение настроек профиля19                    |
| 6.3 Создание нового профиля                          |
| 6.4 Удаление профиля                                 |
| 6.5 Сохранение копии профиля20                       |
| 6.6 Сохранение профиля на USB-носитель               |
| 6.7 Сохранение профиля на сетевом хранилище          |
| 6.8 Копирование профиля с USB-носителя               |
| 6.9 Копирование профиля из сетевого хранилища        |
| 6.10Выбор автоматически загружаемого профиля         |
| 6.11Просмотр профилей                                |
| 7 Настройка параметров программы24                   |
| 7.1 Настройка параметров времени и даты              |
| 7.2 Настройка тайм-аутов                             |
| 7.3 Наименование хоста ір-адреса27                   |
| 7.4 Указание хоста и доменного имени                 |
| 7.5 Настройка SSH                                    |
| 7.6 Настройка SSH VRF                                |

| 7.7 Настройка Telnet                                          | 33    |
|---------------------------------------------------------------|-------|
| 7.8 Настройка Telnet VRF                                      | 34    |
| 7.9 Подключение Telnet-клиента                                | 37    |
| 7.10Настройка TFTP сервера                                    | 38    |
| 8 Дополнительные возможности                                  | 39    |
| 9 Обновление программы                                        | 40    |
| 9.1 Обновление ПО СМ с помощью USB-носителя                   | 40    |
| 9.2 Обновление ПО СМ с помощью HTTP/FTP/TFTP сервера          | 42    |
| 9.3 Обновление ПО СМ с помощью FTP/SFTP сервера с указанием и | 1мени |
| пользователя                                                  | 43    |
| 9.4 Обновление программного обеспечения U-boot и BMC          | 45    |
| 9.5 Сброс к заводским настройкам                              | 47    |
| Перечень условных обозначений и сокращений                    | 49    |
| Приложение 1. Подготовка автоматизированного рабочего места   | 52    |

## История изменений документа

| Версия документа | Дата выпуска | Внесены изменения | Версия ПО  |
|------------------|--------------|-------------------|------------|
| Версия 13.0      | 30.04.2025   |                   | 3.24.10    |
| Версия 12.0      | 21.02.2025   |                   | 3.24.09    |
| Версия 11.0      | 20.01.2025   |                   | 3.24.08    |
| Версия 10.0      | 01.10.2024   |                   | 3.24.05    |
| Версия 9.0       | 20.09.2024   |                   | 3.24.04    |
| Версия 8.0       | 03.07.2024   |                   | 3.24.00    |
| Версия 7.0       | 04.04.2024   |                   | 3.23.00    |
| Версия 6.0       | 31.01.2024   |                   | 3.22.02    |
| Версия 5.0       | 05.10.2023   |                   | 3.21.68-09 |
| Версия 4.0       | 30.06.2022   |                   | 3.21.68-09 |
| Версия 3.0       | 30.12.2021   |                   | 3.21.68-08 |
| Версия 2.0       | 20.12.2021   |                   |            |
| Версия 1.0       | 17.06.2021   |                   |            |

## Аннотация

Данный документ является руководством системного программиста программного обеспечения сервисного маршрутизатора CS, предназначенного для организации и предоставления функций коммутации и маршрутизации трафика.

Данный документ описывает общие сведения, структуру, настройки, проверки, дополнительные возможности и сообщения системному программисту сервисного маршрутизатора.

Данный документ разработан под версию программного обеспечения сервисного маршрутизатора 3.24.10 от 17.04.2025, работа программного обеспечения сервисного маршрутизатора в более ранних версиях может отличаться от текущей.

Настоящий документ входит в состав программной документации на изделие и рассчитан на пользователя, имеющего навыки работы на персональной электронной вычислительной машине в операционной системе Linux, Windows и знающий основы сетевого администрирования.

Для наглядности в тексте настоящего руководства используются различные стили оформления (<u>таблица 1</u>).

Таблица 1 – Стили оформления в документе

| Стиль оформления | Область применения                 | Пример                                |
|------------------|------------------------------------|---------------------------------------|
| Полужирный шрифт | Выделяет примеры синтаксиса команд | configure terminal                    |
| Шрифт            | Выделяет вывод CLI                 | Name # Rule 100 1 src: 192.168.1.1/32 |

## 1 Общие сведения о программе

ПО СМ предназначено для обеспечения функций коммутации и маршрутизации трафика.

ПО СМ обеспечивает функционирование по протоколу IPv4 (RFC 791).

ПО СМ обеспечивает функционирование по протоколу IPv6 (RFC 2460).

ПО СМ обеспечивает обработку Jumbo Frames (кадров размером до 1900 байт) на всех интерфейсах Ethernet.

ПО СМ обеспечивает назначение статических IP-адресов своим интерфейсам.

ПО СМ обеспечивает одноадресную статическую маршрутизацию ІР-пакетов.

ПО СМ поддерживает одноадресную динамическую маршрутизацию по протоколам RIP, RIPng, OSPF, IS-IS, BGP.

ПО СМ поддерживает агрегацию портов с помощью LACP.

ПО СМ обеспечивает перераспределение маршрутной информации:

о между протоколами динамической маршрутизации;

о статических маршрутов в протоколы динамической маршрутизации.

ПО СМ поддерживает маршрутизацию на основе политик (Policy routing):

о на основе IP адреса источника;

о на основе номера порта источника и назначения.

ПО СМ поддерживает балансировку нагрузки при наличии нескольких маршрутов с одинаковой метрикой.

ПО СМ поддерживает протоколы увеличения доступности шлюза VRRP и CARP.

ПО СМ поддерживает протокол обнаружения проблем связности BFD.

ПО СМ обеспечивает быструю сходимость протоколов динамической маршрутизации с помощью протокола BFD.

ПО СМ обеспечивает обнаружение доступности следующего транзитного участка для статических маршрутов с помощью протокола BFD.

ПО СМ поддерживает динамическое конфигурирование сетевых настроек на узлах в качестве DHCP-сервера.

ПО СМ поддерживает работу в качестве DNS-сервера, DNS-клиента, DNS-ргоху.

ПО СМ поддерживает протокол синхронизации времени NTP.

ПО СМ поддерживает многоадресную динамическую маршрутизацию по протоколам IGMP, PIM.

ПО СМ поддерживает протокол учета сетевого трафика Netflow.

ПО СМ поддерживает протокол сетевого управления SNMP.

ПО СМ поддерживает механизм IP SLA.

ПО СМ поддерживает сетевую систему обнаружения и предотвращения вторжений SNORT, способную выполнять регистрацию пакетов и осуществлять глубокий анализ трафика.

ПО СМ поддерживает многопротокольную коммутацию по MPLS меткам (Multiprotocol label switching) RFC 3031.

ПО СМ поддерживает технологию виртуальной маршрутизации и переадресации (Virtual Routing and Forwarding (VRF)).

ПО СМ поддерживает преобразование сетевых адресов NAT.

ПО СМ обеспечивает базовые концепции трансляции сетевых адресов:

- о статическая (Static Network Address Translation);
- о динамическая (Dynamic Address Translation);
- о маскарадная (NAPT, NAT Overload, PAT).

ПО СМ поддерживает следующие методы обеспечения качества обслуживания в сетях: FIFO, PQ, CBQ, WFQ, HFSC, RED, GRED, HTB, RIO, SFQ, TBF, WRR, INPUT, WRED.

ПО СМ поддерживает использование иерархических дисциплин QoS.

ПО СМ поддерживает технологию создания виртуальных частных сетей DMVPN.

ПО СМ поддерживает протоколы OpenVPN и IPSec.

ПО СМ поддерживает функцию туннелирования по протоколам: PPPoE, PPTP, IPIP, GRE, L2TP.

ПО СМ обеспечивает фильтрацию трафика по следующим полям:

- о порт (TCP/UDP) отправителя;
- о порт (TCP/UDP) получателя;
- IP-адрес отправителя;
- IP-адрес получателя;
- МАС-адрес отправителя;
- флаги заголовка сегмента ТСР;
- о значение поля «Протокол» заголовка IP;
- о значение поля «ToS» (TOS/DSCP) заголовка IP.
- ПО СМ поддерживает журналирование Syslog.
- ПО СМ поддерживает следующие виды управления:
  - локальное через интерфейс командной строки (CLI);
  - о удаленное по протоколу SSH;

о удаленное по протоколу Telnet.

ПО СМ обеспечивает корректность задаваемых параметров функционирования.

ПО СМ обеспечивает механизмы идентификации и аутентификации, использующиеся при входе в систему управления изделием.

ПО СМ поддерживает удаленную аутентификацию/авторизацию по протоколу RADIUS и обеспечивает функционирование в качестве клиента.

ПО СМ поддерживает аутентификацию/авторизацию/учет по протоколу TACACS+.

ПО СМ поддерживает задание учетных записей администратора/оператора и их паролей.

ПО СМ поддерживает следующие виды обновления программного обеспечения:

локальное (с внутреннего/внешнего накопителя);

о удаленное (по протоколам HTTP, SFTP, TFTP, FTP).

ПО СМ обеспечивает сохранение сконфигурированных профилей.

ПО СМ обеспечивает вывод перечня имеющихся в системе профилей, их просмотр, а также их копирование на внешний носитель.

ПО СМ обеспечивает сброс к заводским настройкам.

ПО СМ поддерживает взаимодействие с коммутационным чипом Marvell Link Street 88E6390X.

ПО СМ поддерживает конфигурирование следующих параметров модуля коммутации:

- о включение/выключение портов модуля;
- о скорость портов и режим передачи;
- о автосогласование;
- о параметры тегирования кадров (VLAN-трафик);
- о STP-состояние портов;
- о параметры режима обучения и заполнения таблиц коммутации;
- о создание/изменение/удаление записей в таблицах коммутации;

ПО СМ обеспечивает получение информации о текущем состоянии модуля коммутации:

- о конфигурация и статус портов модуля коммутации;
- STP-состояние интерфейсов;
- о состояние таблиц коммутации;
- о значения счетчиков кадров на портах.

ПО СМ поддерживает следующие служебные протоколы второго уровня:

- o STP;
- o RSTP;
- o MSTP;
- o LLDP.

ПО СМ поддерживает встроенные утилиты: iperf, tcpdump, ping, traceroute.

ПО СМ поддерживает зеркалирование передаваемого трафика.

ПО СМ поддерживает мониторинг: процессора, памяти, температуры, системы охлаждения, состояния SSD диска.

ПО СМ поддерживает режим файлового сервера.

ПО СМ поддерживает работу 3G/4G/LTE модемов.

#### 2 Требования к техническим и программным средствам

Минимальные условия, выдвигаемые к аппаратной платформе, необходимые для выполнения программного обеспечения сервисного маршрутизатора:

- о аппаратная платформа на базе процессора Baikal-T;
- о оперативная память: 2 ГБ;
- о постоянное запоминающее устройство: 16 ГБ.

## 3 Структура программы

Структурная схема программы (рисунок 1).

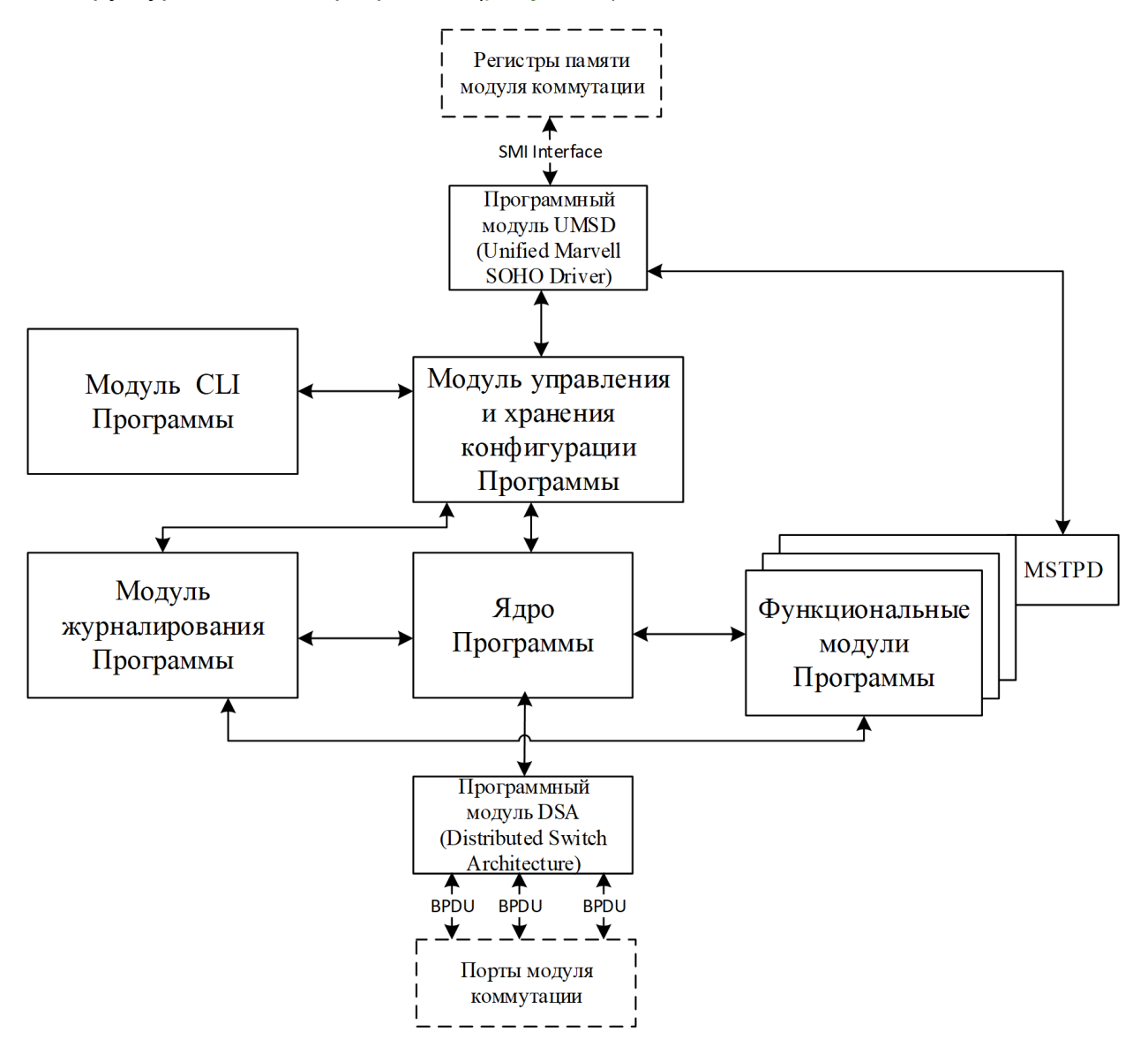

Рисунок 1 – Структурная схема программы

Программа функционально подразделяется на следующие части:

- ядро ПО отвечает за взаимодействие с драйверами устройства, обработку сетевых пакетов;
- функциональные модули ПО отвечают за функциональные возможности программы (протоколы, технологии);

- модуль управления и хранения конфигураций ПО отвечает за настройку функциональных модулей по поступившим в модуль командам и синхронизацию функционирования разных модулей;
- модуль журналирования ПО отвечает за протоколирование различных действий/событий составных частей программы;
- модуль ПО CLI (Command Line Interface) отвечает за интерфейс «человекпрограмма»;
- модуль DSA отвечает за проецирование физических интерфейсов модуля коммутации в ядро. Отвечает за передачу служебных пакетов BPDU для поддержки работы механизмов предотвращения петель внутри одной подсети (семейство протоколов распределенного связующего дерева xSTP) и служебных сообщений протокола LLDP;
- модуль UMSD (Unified Marvell SOHO Driver) отвечает за чтение и запись данных в регистры памяти модуля коммутации.

Взаимодействия ПО СМ с другими программами не предусмотрено.

## 4 Установка программы

Установка программного обеспечения сервисного маршрутизатора осуществляется в соответствии с указаниями инструкции по установке <u>RU.07622667.00004-01 91 01</u>.

#### 5 Управление пользователями

#### **А** Внимание!

По умолчанию на маршрутизаторе создан пользователь с правами администратора и логином «admin», паролем «admin». В целях безопасности пароль необходимо заменить!

Создание, корректировку и удаление пользователей может производить пользователь с уровнем привилегий 14 и более.

#### 5.1 Создание и корректировка группы

Для создания или корректировки группы осуществите вход в настройки конфигурации ПО СМ, выполнив команду:

#### configure terminal

admin@sr-be#configure terminal admin@sr-be(config)#

Для создания новой группы, выполните команду:

#### group <groupname> privilege <privilegelevel>

admin@sr-be(config)# group other privilege 5 admin@sr-be(config)#

где: – <groupname> – наименование группы;

– <privilegelevel> – уровень привилегий группы.

Убедитесь в создании новой группы вызвав просмотр существующих групп, выполнив команду:

show groups

admin@sr-be# **show groups** 

Group | Privilege

admin | 15 service | 1 other | 5 admin@sr-be#

При корректировке уровня привилегий группы используйте наименование существующей группы пользователей.

## 📫 Примечание

Данная настройка управляет только базой локальных групп пользователей; она не позволяет корректировать группы пользователей, авторизованных через RADIUS/TACACS+.

Настройки этой команды сохраняются в общих настройках системы, но не профилях, поэтому они не меняются при загрузке нового профиля.

#### 5.2 Создание пользователя

Для создания пользователя осуществите вход в настройки конфигурации ПО СМ, выполнив команду:

#### configure terminal

Для создания нового пользователя, выполните команду:

username add <username> group <usergroup>

admin@sr-be(config)# username add manager\_one group other

#### где: - <username> - наименование пользователя;

– <usergroup> – наименование существующей группы, куда будет добавлен пользователь.

Задайте пароль для нового пользователя, придумайте последовательность символов и дважды введите ее.

admin@sr-be(config)# username add manager\_one group other Enter password: Repeat password: admin@sr-be(config)#

## 📁 Примечание

При вводе пароля символы на экране не отображаются.

Данная настройка управляет только базой локальных пользователей; она не позволяет добавить пользователей уже авторизованных через RADIUS/TACACS+.

Настройки этой команды сохраняются в общих настройках системы, но не профилях, поэтому они не меняются при загрузке нового профилях.

Убедитесь в создании нового пользователя вызвав просмотр существующих пользователей, выполнив команду:

#### show users

admin@sr-be(config)# **show users** User | Group | Type | Privilege

admin | admin | local | 15 manager\_one | other | local | 5 admin@sr-be(config)#

#### 5.3 Корректировка пользователя

Для корректировки пользователя осуществите вход в настройки конфигурации ПО СМ, выполнив команду:

#### configure terminal

Корректировка пользователя выполняется с помощью ключевого слова «edit» и предоставляет следующие вариации:

1) изменение группы вхождения пользователя, выполнив команду:

#### username edit <username> group <groupname>

admin@sr-be(config)# username edit manager\_one group admin

где: - <username> - наименование пользователя;

– <groupname> – наименование существующей группы, куда будет перенесен пользователь.

2) изменение пароля пользователя, выполнив команду:

username edit <username> password

admin@sr-be(config)# username edit manager\_one password

где <username> – наименование пользователя.

Задайте новый пароль для пользователя, придумайте последовательность символов и дважды введите ее.

## 📫 Примечание

При вводе пароля символы на экране не отображаются.

Данная настройка управляет только базой локальных пользователей; она не позволяет изменить настройки пользователей, авторизованных через RADIUS/TACACS+.

Настройки этой команды сохраняются в общих настройках системы, но не профилях, поэтому они не меняются при загрузке нового профиля.

## 5.4 Удаление группы

Для удаления группы осуществите вход в настройки конфигурации ПО СМ, выполнив команду:

#### configure terminal

Предварительно удалите из группы всех участников согласно подразделу <u>удаление</u> <u>пользователя</u> настоящего руководства.

Для удаления группы, выполните команду:

#### no group <groupname>

admin@sr-be(config)# no group other

где <groupname> – наименование группы.

#### 📁 Примечание

Данная настройка управляет только базой локальных групп пользователей; она не удаляет группы пользователей, авторизованных через RADIUS/TACACS+.

Настройки этой команды сохраняются в общих настройках системы, но не профиля, поэтому они не меняются при загрузке нового профиля.

Убедитесь в удалении группы вызвав просмотр существующих групп, выполнив команду:

#### show groups

#### 5.5 Удаление пользователя

Для удаления пользователя осуществите вход в настройки конфигурации ПО СМ, выполнив команду:

#### configure terminal

Для удаления пользователя, выполните команду:

no username <username>

admin@sr-be(config)# no username manager\_one

где <username> – наименование пользователя.

Убедитесь в удалении пользователя вызвав просмотр существующих пользователей, выполнив команду:

show users

#### 6 Работа с профилями программы

Для хранения настроек подключения, маршрутизации и интерфейсов в ПО СМ используются профили. Описание их создания, изменения, удаления, а также загрузки и выгрузки приведено в этом разделе.

# 📙 Примечание

При загрузке нового профиля все изменения, которые были проведены без последующего сохранения профиля теряются.

Создание, корректировку и удаление, а также загрузка и выгрузка профилей может производить пользователь с уровнем привилегий 14 и более.

#### 6.1 Загрузка профиля

Для загрузки профиля, выполните команду:

## load <profilename>

admin@sr-be# load secondprofile

где <profilename> – наименование профиля.

#### 6.2 Сохранение настроек профиля

Для сохранения настроек профиля, выполните команду:

#### write <profilename> comment <profilecomment>

admin@sr-be# write secondprofile comment "add new settings from ftp"

где: – <profilename> – наименование профиля;

– <profilecomment> – небольшое словесное описание профиля, оставляемое пользователем по желанию.

#### 6.3 Создание нового профиля

Создание нового профиля происходит аналогично <u>сохранению настроек профиля</u>, в команде <profilename> необходимо ввести новое наименование.

#### 6.4 Удаление профиля

Для удаления профиля, выполните команду:

#### no profile <profilename>

admin@sr-be# no profile secondprofile

где <profilename> – наименование профиля.

#### 6.5 Сохранение копии профиля

Для сохранения копии профиля на сервисном маршрутизаторе CS, выполните команду:

copy profile <profilename> path <path>

admin@sr-be# copy profile secondprofile path home/service/tftp

где: - <profilename> - наименование профиля;

– <path> – путь, куда будет записан профиль.

## 6.6 Сохранение профиля на USB-носитель

Подключите USB-носитель к разъему USB1 на лицевой панели сервисного маршрутизатора.

Для сохранения профиля на USB-носитель, выполните команду:

copy profile <configname> to flash <devname> <dirname>

admin@sr-be# copy profile secondprofile to flash /media/usb0 /media/usb0/2

где: – <configname> – наименование профиля;

– <devname> – имя устройства;

- <dirname> - путь, куда будет записан профиль.

#### 6.7 Сохранение профиля на сетевом хранилище

Для сохранения профиля на сетевом хранилище, выполните команду:

copy profile <profilename> to url <type> <client\_ip> remotedir <remote\_dir>

admin@sr-be# copy profile secondprofile to url ftp 2.2.2.2 remotedir ftp

где: – <profilename> – наименование профиля;

- url универсальный указатель ресурса;
- <type> тип сетевого хранилища (возможные варианты: ftp, sftp, tftp);
- <client\_ip> IP адрес сетевого хранилища;
- <remote\_dir> каталог на сетевом хранилище.

#### 6.8 Копирование профиля с USB-носителя

Для копирования профиля с USB-носителя, выполните команду:

copy profile <profilename> from flash <devname> <dirname>

admin@sr-be# copy profile secondprofile from flash /media/usb0 /media/usb0/2

где: – <profilename> – наименование профиля;

- <devname> имя устройства;
- <dirname> путь, куда будет записан профиль.

#### 6.9 Копирование профиля из сетевого хранилища

Для копирования профиля из сетевого хранилища, выполните команду:

copy profile <profilename> from url <type> <client\_ip> remotedir <remote\_dir>

admin@sr-be# copy profile secondprofile from url ftp 1.1.1.1 remotedir ftp

где: – <profilename> – наименование профиля;

- url универсальный указатель ресурса;
- <type> тип сетевого хранилища (возможные варианты: ftp, sftp, tftp);

- <client\_ip> IP адрес сетевого хранилища;
- <remote\_dir> каталог на сетевом хранилище.

#### 6.10 Выбор автоматически загружаемого профиля

Для выбора загрузочного профиля, выполните команду:

#### boot-profile <profilename>

admin@sr-be#configure terminal admin@sr-be(config)# boot-profile startup

где <profilename> – наименование профиля.

Для сохранения настроек текущего профиля в загрузочный, выполните команду: write <profilename> comment "<profilecomment>"

admin@sr-be# write startup comment "new start profile"

где: – <profilename> – наименование профиля;

– <profilecomment> – небольшое словесное описание профиля, оставляемое пользователем по желанию.

## 样 Примечание

Запрещено изменение или удаление профилей с именами boot, last-loaded, current, default.

## 6.11 Просмотр профилей

Для просмотра профилей, имеющихся в системе профилей, выполните команду: show profiles

```
admin@sr-be(config)#show profiles
Flags: b – boot profile, I – last loaded profile, m – profile was modifiled was
modified or corrupted
```

| Flags   Profile Name                          | e   Comment                    |  |  |  |  |
|-----------------------------------------------|--------------------------------|--|--|--|--|
| base_config<br>      default<br>  b   startup | <br>   <br>  new start profile |  |  |  |  |
| admin@sr-be(config)#                          |                                |  |  |  |  |

## 7 Настройка параметров программы

Настройки параметров SSH, SSH VRF, Telnet, Telnet VRF, TFTP, времени и даты, тайм-аутов, хостов и домена может производить пользователь с уровнем привилегий 14 и более.

#### 7.1 Настройка параметров времени и даты

Для настройки параметров времени и даты осуществите вход в настройки конфигурации ПО СМ, выполнив команду:

#### configure terminal

admin@sr-be#**configure terminal** admin@sr-be(config)#

Для настройки текущей даты, выполните команду:

#### system clock date <currentdate>

admin@sr-be(config)# system clock date 08.08.2023

где <currentdate> – текущая дата в формате ДД.ММ.ГГГГ.

Для настройки текущего времени, выполните команду:

## system clock time <currenttime>

admin@sr-be(config)# system clock time 14:46:37

где <currenttime> – текущее время в формате ЧЧ:ММ:СС.

Для настройки часового пояса, выполните команду:

system clock timezone <currenttimezone>

admin@sr-be(config)# system clock timezone Europe

где <currenttimezone> – наименование страны или континента с текущим часовым поясом.

## 📁 Примечание

Для получения списка доступных наименований часовых поясов:

введите команду system clock timezone и нажмите клавишу «?», для получения подсказки о функционале введенной команды;

нажмите клавишу «Tab», на экране отобразится список доступных часовых поясов.

Для синхронизации параметров времени и даты с сервером, выполните команду: system clock synchronize <server>

admin@sr-be(config)# system clock synchronize time-server

где <server> – IPv4/IPv6 адрес, либо имя сервера.

Для просмотра установленной на СМ даты и времени, выполните команду: show clock

admin@sr-be(config)# **show clock** Sun 12 Apr 2015 12:09:25 PM MSK

## 7.2 Настройка тайм-аутов

Тайм-аут – время, которое пользователь может оставаться неактивным, после чего он будет отключен фоновой службой.

Для изменения времени тайм-аутов осуществите вход в настройки конфигурации ПО СМ, выполнив команду:

## configure terminal

Для изменения тайм-аута неактивности пользователя при работе в консоли выполните команду:

## system <protocol> timeout <timeoutseconds>

admin@sr-be(config)# system ssh timeout 3000

где: - <timeoutseconds> - значение времени в секундах;

– <protocol> - протоколы подключения к консоли, возможные варианты: ssh, tty, telnet.

Для изменения тайм-аута неактивности пользователя при работе в консоли, подключенной по SSH VRF, выполните команду:

system ssh vrf <vrfname> timeout <timeoutseconds>

admin@sr-be(config)# system ssh vrf vrf1 timeout 600

где: - <vrfname> - наименование VRF;

- <timeoutseconds> - значение времени в секундах.

Для изменения тайм-аута неактивности пользователя при работе в консоли, подключенной по Telnet VRF, выполните команду:

system telnet vrf <vrfname> timeout <timeoutseconds>

admin@sr-be(config)# system telnet vrf vrf1 timeout 600

где: - <vrfname> - наименование VRF;

– <timeoutseconds> – значение времени в секундах.

Для просмотра установленного времени различных тайм-аутов, выполните команду:

show timeout

admin@sr-be(config)# show timeout

CLI inactivity timeout (sec): Console: 3000 SSH: 3000 Telnet: 3000

Для сброса тайм-аута неактивности пользователя к значениям по умолчанию, подключенного по SSH, выполните команду:

#### no system ssh timeout

admin@sr-be(config)# no system ssh timeout

Для сброса тайм-аута неактивности пользователя к значениям по умолчанию, подключенного по Telnet, выполните команду:

#### no system telnet timeout

admin@sr-be(config)# no system telnet timeout

📙 Примечание

Если тайм-ауты стоят в дефолтных значениях, то они не показываются в show running-config system-config.

Значение тайм-аута 0 отменяет ограничение.

#### 7.3 Наименование хоста ір-адреса

Для добавления или удаления наименований хостов осуществите вход в настройки конфигурации ПО СМ, выполнив команду:

#### configure terminal

Для добавления имени хосту определенного ір-адреса, выполните команду:

#### ip host <hostname> <ip>

admin@sr-be(config)# ip host myhost 255.255.255.1

где: - <hostname> - устанавливаемое имя хоста;

- <ip> – ip-адрес (X.X.X.X – для IPv4; X:X::X:X – для IPv6).

Для удаления имени хоста определенного ір-адреса, выполните команду:

no ip host <hostname>

admin@sr-be(config)# no ip host ip4-host

где <hostname> – устанавливаемое имя хоста.

Для просмотра наименований хостов, выполните команду:

show hosts

admin@sr-be(config)# **show hosts** 127.0.0.1 localhost 127.0.0.1 sr-be ::1 ip6-localhost ip6-loopback fe00::0 ip6-localnet ff00::0 ip6-mcastprefix ff02::1 ip6-allnodes ff02::2 ip6-allrouters

#### 7.4 Указание хоста и доменного имени

Для создания или изменения хоста и доменного имени, выполните команду:

#### system host-name <hostname> domain-name <domainname>

admin@sr-be(config)# system host-name myhost domain-name wk

где: - <hostname> - устанавливаемое имя хоста;

– <domainname> – устанавливаемое имя домена.

#### 7.5 Настройка SSH

Для настройки SSH осуществите вход в настройки конфигурации ПО СМ, выполнив команду:

#### configure terminal

Для изменения активности SSH, выполните команду:

system ssh <changestatus>

admin@sr-be(config)# system ssh on

где <changestatus> – указание состояния SSH, может быть on, off, restart.

Для установки номера SSH порта, выполните команду:

#### system ssh port <sshport>

admin@sr-be(config)# system ssh port 2649

где <sshport> – номер SSH порта, обозначается числом от 1 до 65535.

Для установки прослушиваемого адреса на SSH сервере, выполните команду:

## system ssh listen-address <sshaddresses>

admin@sr-be(config)# system ssh listen-address 255.255.255.1

где <sshaddresses> – IPv4/IPv6 адрес прослушивания (X.X.X.X – для IPv4; X:X:X – для IPv6).

Для управления списком доступа, выполните команду:

#### system ssh whitelist <networks>

admin@sr-be(config)# system ssh whitelist 255.255.255.1/20

где <networks> – список сетей X.X.X.X/X.

Для настройки повторного подключение при разрыве соединения, выполните команду:

#### system ssh limit period-time <periodvalue> count <countvalue>

admin@sr-be(config)# system ssh limit period-time 60 count 100

где: – <periodvalue> – значение периода в секундах;

– <countvalue> – устанавливает количество попыток подключения.

Для настройки генерации нового сервисного ключа, выполните команду:

system ssh hostkey generate <keytype> modulus <keylength>

admin@sr-be(config)# system ssh hostkey generate rsa modulus 256

где: – <keytype> – тип генерируемого ключа, возможные варианты: rsa, dsa, ecdsa, ed25519;

– <keylength> – длина ключа в битах, возможные варианты: 256, 384, 512, 768, 1024, 2048, 4069, 8192.

Для добавления публичного ключа, выполните команду:

system ssh public-key username <username> key-string <stringvalue>

admin@sr-be(config)# system ssh public-key username user01 key-string ssh01

#### где: - <username> - имя пользователя;

– <stringvalue> – строка с публичным ключом.

Для просмотра настроек SSH, выполните команду:

#### show system ssh

admin@sr-be(config)# show system ssh

SSH server enabled Version: 2 Port: 2649 Listen addresses: 255.255.255.1 Whitelist: 255.255.255.1/20

#### 7.6 Настройка SSH VRF

Для настройки SSH VRF осуществите вход в настройки конфигурации ПО СМ, выполнив команду:

#### configure terminal

Для изменения активности SSH VRF, выполните команду:

system ssh vrf <vrfname> <changestatus>

admin@sr-be(config)# system ssh vrf vrf1 on

где: - <vrfname> - наименование VRF;

– <changestatus> – указание состояния SSH VRF, может быть on, off или restart.

При запуске Server SSH на несуществующем VRF выдаются предупреждения:

Warning: SSH server is configured for a non-existent VRF vrf1.

Для установки номера SSH VRF порта, выполните команду:

system ssh vrf <vrfname> port <sshport>

admin@sr-be(config)# system ssh vrf1 port 22

где: – <vrfname> – наименование VRF;

– <sshport> – номер SSH VRF порта, обозначается числом от 1 до 65535.

Для установки прослушиваемого адреса на SSH сервере на VRF, выполните команду:

#### system ssh vrf <vrfname> listen-address <sshaddresses>

admin@sr-be(config)# system ssh vrf vrf1 listen-address 122.255.255.1

где: – <vrfname> – наименование VRF;

– <sshaddresses> – IPv4/IPv6 адрес прослушивания (X.X.X.X – для IPv4; X:X::X:A – для IPv6).

Для управления списком доступа SSH VRF сервера, выполните команду:

system ssh vrf <vrfname> whitelist <networks>

admin@sr-be(config)# system ssh vrf vrf1 whitelist 122.255.255.1/20

где: – <vrfname> – наименование VRF;

– <networks> – список сетей X.X.X.X/X.

Для настройки повторного подключение при разрыве соединения, выполните команду:

system ssh vrf <vrfname> limit period-time <periodvalue> count <countvalue>

admin@sr-be(config)# system ssh vrf vrf1 limit period-time 60 count 100

где: – <vrfname> – наименование VRF;

- <periodvalue> - значение периода в секундах;

– <countvalue> – устанавливает количество попыток подключения.

Для настройки генерации нового сервисного ключа, выполните команду:

system ssh vrf <vrfname> key generate <keytype> modulus <keylength>

admin@sr-be(config)# system ssh vrf vrf1 key generate rsa modulus 256

где: – <vrfname> – наименование VRF;

- <keytype> - тип генерируемого ключа, возможные варианты: rsa, dsa, ecdsa, ed25519;

– <keylength> – длина ключа в битах, возможные варианты: 256, 384, 512, 768, 1024, 2048, 4069, 8192.

Для добавления публичного ключа, выполните команду:

system ssh vrf <vrfname> public-key username <username> key-string <stringvalue>

admin@sr-be(config)# system ssh vrf vrf1 public-key username admin key-string ssh01

где: – <vrfname> – наименование VRF;

- <username> имя пользователя;
- <stringvalue> строка с публичным ключом.

Для просмотра настроек SSH VRF, выполните команду:

show system ssh

admin@sr-be(config)# show system ssh

SSH server enabled Version: 2 Port: 2649 Listen addresses: 255.255.255.1 Whitelist: 255.255.255.1/20 SSH server in vrf vrf1 enable Version: 2 Port: 22 Listen address: 122.255.255.1 Whitelist: 122.255.255.1/20

Для удаления настроек списка доступа SSH VRF сервера, выполните команду:

#### no system ssh vrf <vrfname> whitelist <networks>

admin@sr-be(config)#no system ssh vrf vrf1 whitelist 122.255.255.1/20

где: – <vrfname> – наименование VRF;

- <networks> - список сетей X.X.X.X/X.

## 7.7 Настройка Telnet

Для настройки Telnet осуществите вход в настройки конфигурации ПО СМ, выполнив команду:

#### configure terminal

Для изменения активности Telnet, выполните команду:

#### system telnet <changestatus>

admin@sr-be(config)# system telnet on

где <changestatus> – указание состояния Telnet, может быть on, off или restart.

Для просмотра настроек Telnet, выполните команду:

#### show system telnet

admin@sr-be(config)# show system telnet Telnet server enable

Для настройки whitelist, которая разрешает соединения хостам только из определенной сети, выполните команду:

#### system telnet whitelist <networks>

admin@sr-be(config)#system telnet whitelist 10.65.5.104/32 admin@sr-be(config)#show system telnet

Telnet configuration Telnet server disabled Port: 23 Listen address: all IPv4 Whitelist: 10.65.5.104/32 all-ipv6 Telnet timeout: 600

где <networks> – список сетей X.X.X.X/X.

Для настройки listen-address, которая позволяет прослушивать адреса, выполните команду:

## system telnet listen-address <ipaddr>

admin@sr-be(config)# system telnet listen-address 10.65.5.99 admin@sr-be(config)# show system telnet

Telnet configuration Telnet server enabled Port: 23 Listen address: 10.65.5.99 Whitelist: all-ipv4 all-ipv6 Telnet timeout: 600

admin@sr-be(config)# show tcp

| Proto | Recv | -Q Sei | nd-Q Local Address | Foreign Address | State  |
|-------|------|--------|--------------------|-----------------|--------|
| tcp   | 0    | 0      | 0.0.0:22           | 0.0.0.:*        | LISTEN |
| tcp   | 0    | 0      | 10.65.5.99:23      | 0.0.0.0:*       | LISTEN |

где <ipadress> –IPv4/IPv6 адреса для прослушивания.

Для удаления настроек whitelist, выполните команду:

#### no system telnet whitelist <networks>

admin@sr-be(config)# **no system telnet whitelist 10.65.5.104/32** admin@sr-be(config)# **show system telnet** 

Telnet configuration Telnet server disabled Port: 23 Listen address: all IPv4 Whitelist: all-ipv4 all-ipv6 Telnet timeout: 600

где <networks> – список сетей X.X.X.X/X.

#### 7.8 Настройка Telnet VRF

Для подключения Telnet-сервера на VRF, выполните команду:

#### system telnet vrf <vrfname> <changestatus>

admin@sr-be(config)# system telnet vrf vrf1 on

где: - <vrfname> - наименование VRF;

– <changestatus> – указание состояния Telnet-сервера, может быть on, off или restart.

Если заданного VRF не существует, то при выполнении будет выдано предупреждение:

admin@sr-be(config)# **system telnet vrf vrf1 on** Warning: Telnet server is configured for a non-existent vrf vrf1.

Для настройки listen-address на VRF, которая позволяет прослушивать адреса, выполните команду:

## system telnet vrf <vrfname> listen-address <ipaddr>

admin@sr-be(config)# system telnet vrf vrf1 listen-address 198.18.0.1 admin@sr-be(config)# show system telnet

Telnet configuration Telnet server disabled Port: 23 Listen address: all IPv4 Whitelist: all-ipv4 all-ipv6 Telnet server in vrf vrf1 disabled Port: 23 Listen address: 198.18.0.1 Whitelist: all-ipv4 all-ipv6 Telnet timeout: 600

где: - <vrfname> - наименование VRF;

- <ipadress> –IPv4/IPv6 адреса для прослушивания.

Для настройки whitelist на VRF, которая разрешает соединения хостам только из определенной сети, выполните команду:

## system telnet vrf <vrfname> whitelist <networks>

admin@sr-be(config)# system telnet vrf vrf1 whitelist 10.10.10.0/24 admin@sr-be(config)# system telnet restart admin@sr-be(config)# show system telnet

Telnet configuration Telnet server enabled

#### Настройка параметров программы

Port: 23 Listen address: all IPv4 Whitelist: all-ipv4 all-ipv6 Telnet server in vrf vrf1 enabled Port: 100 Listen address: 192.168.0.2 Whitelist: 10.10.10.0/24 all-ipv6 Telnet timeout: 600

где: - <vrfname> - наименование VRF;

– <networks> – список сетей X.X.X.X/X.

Для удаления настроек port на VRF, выполните команду:

#### no system telnet vrf <vrfname> port <portnumber>

admin@sr-be(config)# no system telnet vrf vrf1 port

где: - <vrfname> - наименование VRF;

- <portnumber> – номер порта.

Для удаления настроек whitelist на VRF, выполните команду:

no system telnet vrf <vrfname> whitelist <networks>

admin@sr-be(config)# **no system telnet vrf vrf1 whitelist 10.65.5.104/32** admin@sr-be(config)# **show system telnet** 

Telnet configuration Telnet server disabled Port: 23 Listen address: all IPv4 Whitelist: all-ipv4 all-ipv6 Telnet server in vrf vrf1 disabled Port: 23 Listen address: all IPv4 Whitelist: all-ipv4 all-ipv6 Telnet timeout: 600 где: - <vrfname> - наименование VRF;

– <networks> – список сетей X.X.X.X/X.

Для удаления настроек listen-address на VRF, выполните команду:

no system telnet vrf <vrfname> listen-address <ipadress>

admin@sr-be(config)# no system telnet vrf vrf1 listen-address

#### где: - <vrfname> - наименование VRF;

- <ipadress> –IPv4/IPv6 адреса для прослушивания.

#### 7.9 Подключение Telnet-клиента

Для подключения Telnet-клиента, выполните команду:

#### telnet <ipaddr> port <portnum>

admin@sr-be# telnet 10.65.5.104 port 23

Trying 10.65.5.104... Connected to 10.65.5.104. Escape character is '^]'. SR-BE sr-be login: **admin** Password: Last login: Thu Nov 12 19:52:56 MSK 1970 on pts/1 19:54:16 up 23:04, 2 users, load average: 0.06, 0.05, 0.01 Last login: Thu Nov 12 19:54:16 on pts/1

где: – <ipaddr> – IP-адрес Telnet-клиента;

- <portnum> - номер порта.

Для подключения Telnet-клиента на VRF, выполните команду:

telnet <ipaddr> port <portnum> vrf <vrfname>

admin@sr-be(config)# telnet 198.18.0.1 port 23 vrf vrf1

Trying 198.18.0.1... Connected to 198.18.0.1. Escape character is '^]'. SR-BE sr-be login: **admin** Password: Last login: Wed Jul 31 17:29:05 MSK 2024 on ttyS0 17:33:14 up 1 day, 47 min, 1 user, load average: 0.05, 0.01, 0.00 Last login: Wed Jul 31 17:33:14 on pts/0

## где: – <ipaddr> – IP-адрес Telnet-клиента;

- <portnum> номер порта;
- <vrfname> наименование VRF.

## 7.10 Настройка TFTP сервера

Для настройки TFTP осуществите вход в настройки конфигурации ПО СМ, выполнив команду:

#### configure terminal

Для изменения активности TFTP сервера, выполните команду:

#### tftp <changestatus>

admin@sr-be(config)# tftp on

где <changestatus> – указание состояния TFTP сервера, может быть оп или off.

Для просмотра настроек TFTP сервера, выполните команду:

## show tftp

admin@sr-be(config)# **show tftp** mult.json

## 8 Дополнительные возможности

Все функциональные возможности ПО СМ и команды для их выполнения приведены в приложении к руководству оператора RU.07622667.00004-01 34 01-2.

#### 9 Обновление программы

Для проведения работы по обновлению ПО СМ необходимо организовать автоматизированное рабочее место. Процесс организации АРМ описан в <u>приложении 1</u> <u>подготовка автоматизированного рабочего места</u>.

Обновление программного обеспечения может производить пользователь с уровнем привилегий 15.

#### 9.1 Обновление ПО СМ с помощью USB-носителя

С помощью АРМ создайте установочный USB-носитель выполняя следующие этапы:

- о отформатируйте USB-носитель в формате «FAT32»;
- о установите метку тома как «INSTALLER»;
- о скопируйте в корневую папку USB-носителя файл обновления для ПО СМ.

## 📙 Примечание

Убедитесь в наличии файла «sr-be\_ISTOK\_mipsel\_3.24.10\_20250417\_140448. fw» Файл обновления можно скачать с сайта https://istokmw.ru/service-router/

Подключите установочный USB-носитель к разъему USB1 CM на лицевой части.

С помощью АРМ проверьте, что сервисный маршрутизатор включен и загрузка системы завершилась.

Осуществите вход в систему.

# 📔 Примечание

По умолчанию логин «admin», пароль «admin». При вводе пароля символы на экране не отображаются.

Запустите обновление ПО СМ, выполнив команду:

system upgrade usb <devname> <filename>

Last login: Tue Jun 9 11:51:45 UTC 2020 on ttyl 12:58:29 up 3 min, 0 users, load average: 0.02, 0.03, 0.01

12.38.29 up 5 mm, 0 users, 10au average. 0.02, 0.05, 0.01

admin@sr-be# system upgrade usb /media/usb0 sr-be\_ISTOK\_mipsel\_3.24.10\_20250417\_140448.fw

где: - <devname> - путь подключенного устройства;

- <filename> - название файла с обновлением.

После скачивания и проверки файла с ПО извлеките USB-флэш накопитель из СМ.

Подтвердите запуск обновления, введя в консоль:

yes

Image is downloaded correctly

Image file: /media/usb0/sr-be\_ISTOK\_mipsel\_3.24.10\_20250417\_140448.fw loaded from /media/usb0 User data: to preserve Build date: 17.04.2025 09:41:42 MSK Architecture: mipsel Version: 3.24.10 Package: release System is ready to start the installation.

This process will take a long time and you will not be able to abort it Do you want to proceed with installation? [yes/no]: **yes** 

После автоматической перезагрузки сервисный маршрутизатор начнет процесс обновления ПО СМ (<u>рисунок 2</u>).

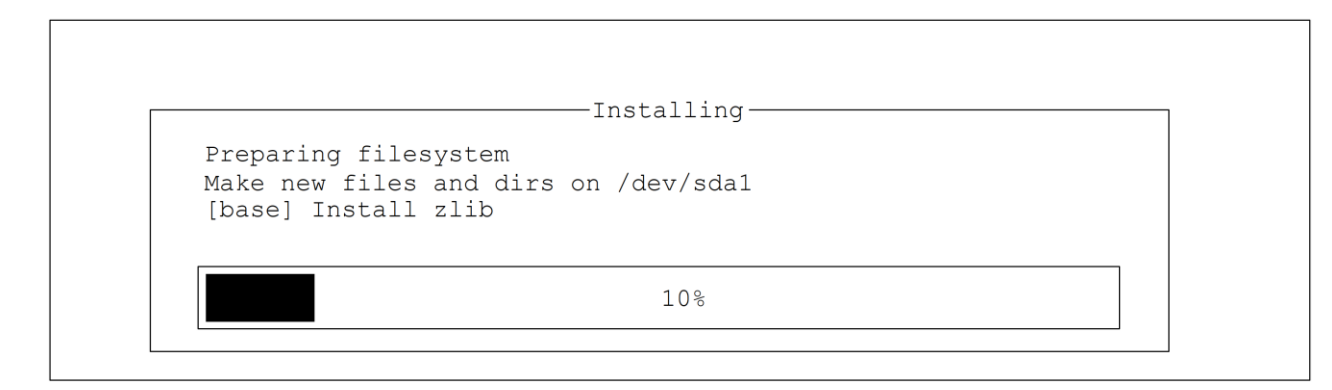

Рисунок 2 – Установка ПО СМ СS

По окончанию обновления сервисный маршрутизатор перезагрузится и вернется в штатный режим работы.

## 9.2 Обновление ПО СМ с помощью HTTP/FTP/TFTP сервера

Подключите сервисный маршрутизатор к имеющемуся серверу. Разместите на сервере файл обновления для ПО СМ.

## 📙 Примечание

Файл должен называться «sr-be\_ISTOK\_mipsel\_3.24.10\_20250417\_140448.fw» Файл обновления можно скачать с сайта https://istokmw.ru/service-router/

Осуществите вход в систему.

📁 Примечание

По умолчанию логин «admin», пароль «admin». При вводе пароля символы на экране не отображаются.

sr-be login: admin Password: \_

Запустите обновление ПО СМ, выполнив команду:

system upgrade <server\_type> <address> filename <patch\_to\_file>

Last login: Tue Jun 9 11:51:45 UTC 2020 on ttyl 12:58:29 up 3 min, 0 users, load average: 0.02, 0.03, 0.01

admin@sr-be# system upgrade ftp 192.168.0.100 filename sr-be\_ISTOK\_mipsel\_3.24.10\_20250417\_140448.fw

где: – <address> – адрес сервера;

- <server\_type> тип сервера;
- <patch\_to\_file> путь до файла с ПО.

После чего начнется копирование необходимых для обновления файлов.

% Total % Received % Xferd Average Speed Time Time Time Current Dload Upload Total Spent Left Speed
100 176M 100 176M 0 0 23.4M 0 0:00:07 0:00:07 --:--: 21.2M
Image is downloaded correctly

Image file: /sr-be\_ISTOK\_mipsel\_3.24.10\_20250417\_140448.fw loaded from ftp://192.168.0.100 User data: to preserve Build date: 17.04.2025 09:41:42 MSK Architecture: mipsel Version: 3.24.10 Package: release

Подтвердите необходимость обновления ПО СМ, введя в консоль:

yes

System is ready to start the installation. This process will take a long time and you will not be able to abort it Do you want to proceed with installation? [yes/no]: **yes** 

После автоматической перезагрузки сервисный маршрутизатор начнет процесс обновления ПО СМ.

По окончанию обновления сервисный маршрутизатор перезагрузится и вернется в штатный режим работы.

# 9.3 Обновление ПО СМ с помощью FTP/SFTP сервера с указанием имени пользователя

Подключите сервисный маршрутизатор к имеющемуся серверу.

Разместите на сервере файл обновления для ПО СМ.

## 📙 Примечание

Файл должен называться «sr-be\_ISTOK\_mipsel\_3.24.10\_20250417\_140448.fw» Файл обновления можно скачать с сайта https://istokmw.ru/service-router/

Осуществите вход в систему.

## 📁 Примечание

По умолчанию логин «admin», пароль «admin». При вводе пароля символы на экране не отображаются.

Запустите обновление ПО СМ, выполнив команду:

system upgrade <server\_type> <address> user <username> filename <patch\_to\_file>

Last login: Tue Dec 24 11:51:45 UTC 2024 on ttyl 12:58:29 up 3 min, 0 users, load average: 0.02, 0.03, 0.01

admin@sr-be# system upgrade sftp 192.168.0.100 user istok filename sr-be\_ISTOK\_mipsel \_3.24.10 \_20250417 \_140448.fw

где: – <address> – адрес сервера;

- <server\_type> тип сервера;
- <username> имя пользователя, используемое для аутентификации на сервере;
- <patch\_to\_file> путь до файла с ПО.

## 样 Примечание

Может потребоваться ввод пароля для авторизации.

После чего начнется копирование необходимых для обновления файлов.

% Total % Received % Xferd Average Speed Time Time Time Current Dload Upload Total Spent Left Speed
100 176M 100 176M 0 0 23.4M 0 0:00:07 0:00:07 --:-- 21.2M
Image is downloaded correctly
Image file: /sr-be\_ISTOK\_mipsel\_3.24.10\_20250417\_140448.fw loaded from sftp://192.168.0.100

User data: to preserve Build date: 17.04.2025 09:41:42 MSK Architecture: mipsel Version: 3.24.10 Package: release

Подтвердите необходимость обновления ПО СМ, введя в консоль:

yes

System is ready to start the installation. This process will take a long time and you will not be able to abort it Do you want to proceed with installation? [yes/no]: **yes** 

После автоматической перезагрузки сервисный маршрутизатор начнет процесс обновления ПО СМ.

По окончанию обновления сервисный маршрутизатор перезагрузится и вернется в штатный режим работы.

## 9.4 Обновление программного обеспечения U-boot и BMC

Посмотреть текущие версии U-boot и ВМС можно командой:

## show platform

admin@sr-be**#show platform** Platform: ISN41508 Serial number: RS3010021A0002 BMC Firmware version: 1.8.1 U-boot version: 1.3.5 CPU model: Baikal-T1; MIPS P5600 V3.0 FPU V2.0 CPU cores: 2 Memory: 2 GB Network: 2 x WAN 1000Base-LX 8 x LAN 1000Base-LX 8 x LAN 1000Base-TX (speed 10/100/1000) External HDD: not connected Internal SSD: connected USB Flash Drive: no Flash drive connected LTE USB Modem: no LTE modem connected

С помощью АРМ создайте установочный USB-носитель выполняя следующие этапы:

- о отформатируйте USB-носитель в формате «FAT32»;
- о установите метку тома как «INSTALLER»;
- скопируйте в корневую папку USB-носителя файлы обновления для программы;

- проверьте файл обновления U-boot и BMC на соответствие называнию «rt1mb.rom»;
- проверьте файл обновления Загрузчика ВМС на соответствие называнию «bmc-stm32-f100-boot-0.1.bin».

📁 Примечание

Файлы обновления можно скачать с сайта https://istokmw.ru/service-router/

Подключите установочный USB-носитель к разъему USB1 сервисного маршрутизатора на лицевой части.

Перезагрузите сервисный маршрутизатор для попадания в boot menu, выполнив команду:

#### system reboot

Last login: Tue Dec 24 11:51:45 UTC 2024 on ttyl 12:58:29 up 3 min, 0 users, load average: 0.02, 0.03, 0.01

admin@sr-be# system reboot

📁 Примечание

Также сервисный маршрутизатор можно перезагрузить, кратковременно обесточив его.

Используя клавиатуру выберите пункт «FW update», после чего начнется процесс обновления.

--== RT1MB boot menu ==--Normal boot FW update BMC console U-Boot console Press UP/DOWN to move, ENTER to select menu entry 1 По окончанию обновления система вернет возможность ввода команд.

```
SF: Detected MX25U12832F with page size 256 Bytes, erase size 64 KiB, total 16 MiB (Re)start USB...
USB0: Register 1000140 NbrPorts 1
Starting the controller
USB XHCI 1.00
scaning bus 0 for devices... 3 USB Device(s) found
scaning usb for storage devices... 1 Storage Device(s) found
scaning usb for ethernet devices... 0 Ethernet Device(s) found
reading rt1mb.rom
16777216 bytes read in 8761 ms (1.8 MiB/s)
131072 bytes written, 16646144 bytes skipped in 109.488s, speed 158275 B/s
BAIKAL #_
```

Если не произошло автоматического запуска обновления, выполните команды:

#### setenv ci\_installed1

saveenv

BAIKAL **# setenv ci\_installed1** BAILAL **# saveenv** Svaing Environment fo Flash SF: Detected MX25U12832F with page size 256 Bytes, erase size 64 KiB, total 16 Mib Erasing SPI flash...done Writing to SPI flash...done BAIKAL#

Для возвращения к штатной работе необходимо перезагрузить сервисный маршрутизатор, для этого кратковременно обесточьте его.

## 9.5 Сброс к заводским настройкам

С помощью АРМ проверьте, что сервисный маршрутизатор включен и загрузка системы завершилась.

Осуществите вход в систему.

# 📁 Примечание

По умолчанию логин «admin», пароль «admin». При вводе пароля символы на экране не отображаются.

Запустите процесс сброса к заводским настройкам ПО СМ, выполнив команду:

## factory-default

Last login: Sun Apr 12 13:11:11 MSK 2015 on ttySO 12:10:27 up 3 min, 0 users, load average: 0.25, 0.32, 0.14

admin@sr-be# factory-default

Подтвердите запуск сброса к заводским настройкам ПО СМ, введя в консоль:

delete all

#### admin@sr-be# factory-default

You are attempting to reset device to factory default state. This device will be rebooted and will start installation of default software version. You will lose all of your data: settings, profiles, users, logs etc. This process IS NOT REVERSIBLE. Are you sure you want to proceed? If you are sure enter 'delete all' or enter 'no' to cancel: **delete all** 

После автоматической перезагрузки сервисного маршрутизатора начнется процесс сброса настроек ПО СМ.

По окончанию сброса настроек сервисный маршрутизатор перезагрузится и вернется в штатный режим работы.

## 📙 Примечание

Также процесс сброса к заводским настройкам можно выполнить нажав и удерживая 10 секунд кнопку "CLR" на сервисном маршрутизаторе.

# Перечень условных обозначений и сокращений

| APM    | _ | Автоматизированное рабочее место                     |
|--------|---|------------------------------------------------------|
| ос     | - | Операционная система                                 |
| ПО СМ  | - | Программное обеспечения сервисного маршрутизатора CS |
| ПЭВМ   | _ | Персональная электронно-вычислительная машина        |
| СМ     | - | Сервисный маршрутизатор CS                           |
| ARM    | _ | Advanced RISC Machine                                |
| BFD    | _ | Bidirectional Forwarding Detection                   |
| BGP    | - | Border Gateway Protocol                              |
| BMC    | _ | Baseboard Management Controller                      |
| BPDU   | - | Bridge Protocol Data Unit                            |
| CARP   | - | Common Address Redundacy Protocol                    |
| CBQ    | - | Class-based queueing                                 |
| CLI    | - | Command-Line Interface                               |
| DHCP   | - | Dynamic Host Configuration Protocol                  |
| DMVPN  | - | Dynamic Multipoint Virtual Private Network           |
| DNS    | _ | Domain Name System                                   |
| DSA    | _ | Distributed Switch Architecture                      |
| DSCP   | _ | Differentiated Services Code Point                   |
| FIFO   | - | First In, First Out                                  |
| FTP    | _ | File Transfer Protocol                               |
| GRE    | - | Generic Routing Encapsulation                        |
| GRED   | _ | Generalized RED                                      |
| HFSC   | - | Hierarchical fair-service curve                      |
| НТВ    | - | Hierarchical Token Bucket                            |
| IGMP   | - | Internet Group Management Protocol                   |
| IP     | - | Internet Protocol                                    |
| IPIP   | - | Internet Protocol in IP                              |
| IPSec  | - | IP Security                                          |
| IP SLA | - | Internet Protocol Service Level Agreement            |
| IS-IS  | - | Intermediate System to Intermediate System           |

# Перечень условных обозначений и сокращений

| L2TP    | - | Layer 2 Tunnelling Protocol                         |
|---------|---|-----------------------------------------------------|
| LACP    | - | Link Aggregation Control Protocol                   |
| LDP     | - | Label Distribution Protocol                         |
| LLDP    | - | Link Layer Discovery Protocol                       |
| MAC     | - | Media Access Control                                |
| MPLS    | - | Multiprotocol Label Switching                       |
| MSTP    | - | Multiple Spanning Tree Protocol                     |
| MTU     | - | Maximum Transmission Unit                           |
| NAPT    | - | Network Address Port Translation                    |
| NAT     | - | Network Address Translation                         |
| NTP     | - | Network Time Protocol                               |
| OpenVPN | - | Open Virtual Private Network                        |
| OSPF    | - | Open Shortest Path First                            |
| PAT     | - | Port address translation                            |
| PIM     | - | Protocol Independent Multicast                      |
| РРТР    | - | Point-to-Point Tunneling Protocol                   |
| PPPoE   | - | Point-to-point protocol over Ethernet               |
| PQ      | - | Priority Queuing                                    |
| QoS     | - | Quality of Service                                  |
| RADIUS  | - | Remote Authentication Dial-In User Service          |
| RED     | - | Random early detection                              |
| RFC     | - | Request for Comments                                |
| RIO     | - | RED In/Out                                          |
| RIP     | - | Routing Information Protocol                        |
| RIPng   | - | RIP next generation                                 |
| RSTP    | - | Rapid spanning tree protocol                        |
| RSVP    | - | Resource ReSerVation Protocol                       |
| RSVP-TE | - | Resource Reservation Protocol - Traffic Engineering |
| SFQ     | _ | Stochastic Fairness Queueing                        |
| SNMP    | - | Simple Network Management Protocol                  |
| SSH     | - | Secure Shell                                        |

# Перечень условных обозначений и сокращений

| STP     | - | Spanning Tree Protocol                           |
|---------|---|--------------------------------------------------|
| TBF     | - | Token Bucket Filter                              |
| TACACS+ | - | Terminal Access Controller Access Control System |
| ТСР     | - | Transmission control protocol                    |
| TFTP    | _ | Trivial File Transfer Protocol                   |
| ToS     | - | Type of Service                                  |
| TTL     | _ | Time to Live                                     |
| UDP     | - | User Datagram Protocol                           |
| UMSD    | _ | Unified Marvell SOHO Driver                      |
| USB     | - | Universal Serial Bus                             |
| VLAN    | - | Virtual Local Area Network                       |
| VPLS    | - | Virtual Private LAN Service                      |
| VPN     | _ | Virtual Private Network                          |
| VPWS    | - | Virtual Private Wire Service                     |
| VRF     | - | Virtual Routing and Forwarding                   |
| VRRP    | - | Virtual Router Redundancy Protocol               |
| WAN     | - | Wide Area Network                                |
| WFQ     | - | Weighted Fair Queuing                            |
| WRED    | - | Weighted Random Early Detection                  |
| WRR     | _ | Weighted Round Robin                             |

## Приложение 1. Подготовка автоматизированного рабочего места

## 1.1. Аппаратные средства

Для проведения работы с программой необходимо организовать автоматизированное рабочее место (таблица 1.1).

| я из состава АРМ |
|------------------|
| 1                |

| Наименование                                                                                                    |   |  |
|----------------------------------------------------------------------------------------------------|---|--|
| ПЭВМ с установленной ОС, в составе:                                                                                                    | 1 |  |
| <ul> <li>системный блок с характеристиками не хуже:</li> </ul>                                                                                                    |   |  |
| <ul> <li>процессор с частотой 1 ГГц;</li> <li>объём оперативной памяти — 2 ГБ;</li> <li>доступный объём жёсткого диска — 32 ГБ;</li> <li>видеоадаптер — DirectX 9;</li> <li>интерфейсы — USB 2.0, RJ-45 — 1 шт.;</li> <li>устройство чтения компакт-дисков.</li> </ul> |   |  |
| о монитор;                                                                                                    |   |  |
| о клавиатура;                                                                                                    |   |  |
| о манипулятор типа «мышь».                                                                                                    |   |  |
| Кабель-адаптер USB с разъёмом DB9 (RS-232)                                                                                                    |   |  |
| PuTTY                                                                                                    | 1 |  |

## 2.2. Подключение устройств

Для проведения работ с ПО СМ:

Произведите подключение АРМ к аппаратной платформе СМ посредством консольного кабеля RJ-45 – DB9 (рисунок 1.1, рисунок 1.2);

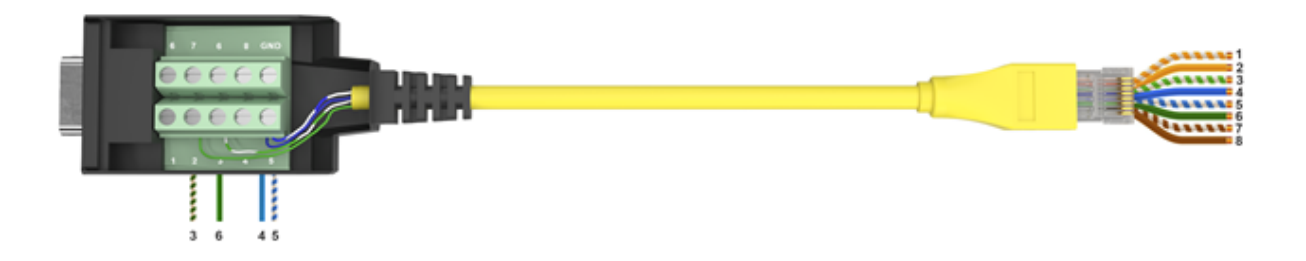

Рисунок 1.1– Распределение контактов разъемов кабеля консольного RJ45-DB9

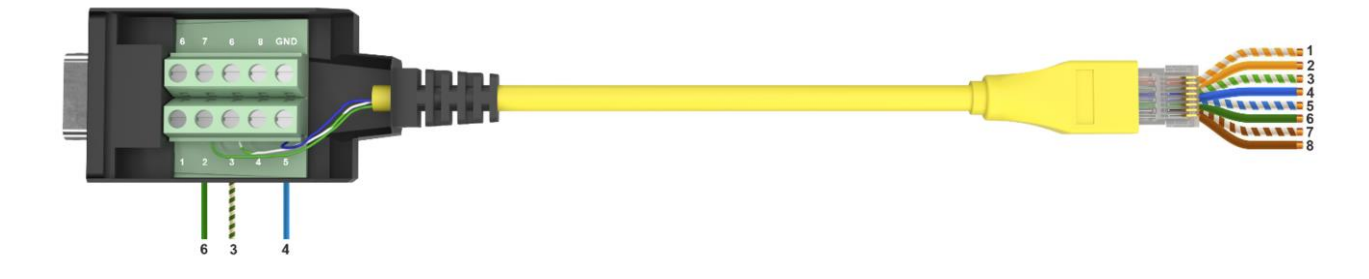

Рисунок 1.2 – Распределение контактов разъемов кабеля для СМ выпуска ранее 05.2024

## 📫 Примечание

В случае отсутствия порта DB9 на APM, необходимо использовать кабельадаптер USB – DB9 (RS-232). Установить используемые адаптером драйвера по необходимости.

Проверьте корректность подключения изделия к АРМ, в диспетчере устройств ОС. Запустите программу PuTTY и в её главном окне укажите:

- о тип подключения Serial;
- о номер порта из диспетчера устройств OC;
- о скорость 115200.

Во вкладке «Serial» проверьте настройки источников ввода, для корректной работы выставите на «None».

Подключитесь к СМ, нажав на кнопку Open.

## 📁 Примечание

В случае отсутствия загрузки ПО СМ необходимо:

перезагрузить СМ путем отключения и включения питания;

проверить подключение устройств, в частности распайку кабеля DB9 – RJ-45;

проверить настройки СОМ-порта в PuTTY.

После этого, интерфейс DB9 (RS-232) станет активным на приём сигналов, APM будет считаться подготовленным к работе.

## Техническая поддержка

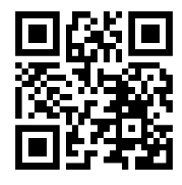

Официальный сайт компании: <u>https://istokmw.ru/</u>

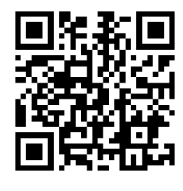

Документацию и программное обеспечение на изделия можно скачать в разделе «Документация и Программное обеспечение» на странице <u>https://istokmw.ru/service-router/</u>

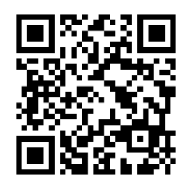

Базовая техническая поддержка осуществляется 5 дней в неделю по будням с 8:00 до 17:00 (время Московское) тел: +7 (495) 465-86-48 e-mail: <u>support@istokmw.ru</u> web: <u>https://istokmw.ru/support/</u>

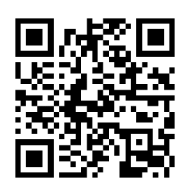

Личный кабинет технической поддержки по функционированию продуктов <u>https://helpdesk.istokmw.ru/</u>